# Danske eBanko sąskaitų apžvalga

### Turinys

| Sąskaitų apžvalga        | 2 |
|--------------------------|---|
| Valdomų sąskaitų sąrašas | 3 |
| Pavadinimas              | 3 |
| Sąskaitos Nr             | 3 |
| Valiuta                  | 4 |
| Einamasis likutis        | 4 |
| Rezervuotos lėšos        | 4 |
| Laisvos lėšos            | 5 |
| Blokavimas               | 5 |

## Sąskaitų apžvalga

"Danske eBanku" valdomų sąskaitų apžvalgą rasite meniu juostoje "Kasdienės paslaugos / Sąskaitų apžvalga".

Sąskaitų apžvalgą sudaro dvi skiltys:

- Sąskaitos kurioje pateikiamas "Danske eBanku" valdomų sąskaitų sąrašas ir jų likučiai.
- Sąskaitų likučių sumos kurioje atvaizduojama bendra visų "Danske eBanku" valdomų sąskaitų einamųjų likučių suma pagal atskiras valiutas ir bendra suma eurais.

| Danske Bank                                     |                      |                     |         | Vardas Pavardė | Pranešimai (0 📼) | <u>Nustatymai</u> | <u>lšeiti</u> × |
|-------------------------------------------------|----------------------|---------------------|---------|----------------|------------------|-------------------|-----------------|
| Pirmas puslapis                                 | Sąskaitų apžva       | lga                 |         |                |                  |                   | () Pagal        |
|                                                 | Sąskaitos            |                     |         |                |                  |                   |                 |
| · Kasdienės paslaugos                           | Pavadinimas          | Sąskaitos Nr.       | Valiuta | Likutis        | Rezervuota       | Laisvos lėšos     | Blokavimas      |
| Saskaitų apžvalga                               | Banko sąskaita       | LT08740002000000810 | EUR     | 2'575.40       | <u>575.40</u>    | 2'000.00          |                 |
| Išrašas                                         | Banko sąskaita USD   | LT08740002000000810 | USD     | 0.00           | 0.00             | 0.00              |                 |
| Naujos sąskaitos atidarymas                     | Visa kortelê         | LT63740003700000030 | EUR     | 424.60         | 0.00             | 424.60            | Kortele         |
| Mokėjimas į savo sąskaitą<br>Vietinis mokėjimas | Sąskaitų likučių sur | nos                 |         |                |                  |                   |                 |
| Tarptautinis mokėjimas                          | Valiuta              |                     | _       | Suma           | _                | EUR               |                 |
| SEPA mokėjimas                                  | EUR                  |                     |         | 3'000.00       | 3'               | 000.00            |                 |
| Valiutos keitimas                               | USD                  |                     |         | 0.00           |                  | 0.00              |                 |
| Operacijų sąrašai                               |                      |                     |         | lš viso:       | 31               | 00.00             |                 |
| Įmokos ir mokesčiai                             |                      |                     |         |                |                  |                   |                 |
| Tiesioginis debetas                             |                      |                     |         |                |                  |                   |                 |
| Periodiniai mokėjimai                           |                      |                     |         |                |                  |                   |                 |
| Mokėjimo ruošiniai                              |                      |                     |         |                |                  |                   |                 |
| Gavėjų sąrašas                                  |                      |                     |         |                |                  |                   |                 |
| Mokėjimo kortelės                               |                      |                     |         |                |                  |                   |                 |
| Taupymas ir investavimas                        |                      |                     |         |                |                  |                   |                 |
| Paskolos ir lizingas                            |                      |                     |         |                |                  |                   |                 |
| Draudimas                                       |                      |                     |         |                |                  |                   |                 |
| E. vartai                                       |                      |                     |         |                |                  |                   |                 |
| Lojalumo programa                               |                      |                     |         |                |                  |                   |                 |
| Informacija ir nustatymaj                       |                      |                     |         |                |                  |                   |                 |

## Valdomų sąskaitų sąrašas

#### Pavadinimas

Stulpelyje "Pavadinimas" atvaizduojamas sąskaitos pavadinimas, skirtas padėti Jums paprasčiau atskirti vieną sąskaitą nuo kitos.

Pagal nutylėjimą dažniausiai pirmasis sąskaitos pavadinimas nustatomas pagal sąskaitos valiutą (3 raidžių kodas). Tačiau Jūs galite jį pakeisti, spragtelėję sąskaitos numerį.

Sąskaitos apžvalgoje ir atliekant "Danske eBanko" operacijas sąskaitos rikiuojamos eilės tvarka pagal pavadinimą. Todėl jei norite, kad sąskaitos būtų surikiuotos tam tikra, Jūsų nustatyta tvarka, sudarydami sąskaitos pavadinimą, naudokite skaičius.

| Sąskaitų apžval      | ga                   |         |          |               |              | 🕐 <u>Paqalba</u>  |
|----------------------|----------------------|---------|----------|---------------|--------------|-------------------|
| Sąskaitos            |                      |         |          |               |              |                   |
| Pavadinimas          | Sąskaitos Nr.        | Valiuta | Likutis  | Rezervuota    | Laisvos lėši | os Blokavimas     |
| Banko sąskaita       | LT08740002000000810  | EUR     | 2'575.40 | <u>575.40</u> | 2'000.0      | 10                |
| Banko sąskaita USD   | LT08740002000000810  | USD     | 0.00     | 0.00          | 0.0          | 0                 |
| Visa kortelė         | LT637400037000000030 | EUR     | 424.60   | 0.00          | 424.         | 60 <u>Kortelė</u> |
| Sąskaitų likučių sun | nos                  |         |          |               |              |                   |
| Valiuta              |                      |         | Suma     |               | EUR          |                   |
| EUR                  |                      |         | 3'000.00 |               | 3'000.00     |                   |
| USD                  |                      |         | 0.00     |               | 0.00         |                   |
|                      |                      |         | lš viso: |               | 3'000.00     |                   |
|                      |                      |         |          |               |              |                   |

#### Sąskaitos Nr.

"Danske Bank" dauguma sąskaitų – multi-valiutinės, todėl stulpelyje "Sąskaitos Nr." Jūs galite rasti sąskaitų su vienodais numeriais, bet skirtingomis valiutomis.

"Danske eBanke" sąskaitų numeriai atvaizduojami IBAN formatu.

Spragtelėję sąskaitos numerį, pateksite į sąskaitos informacijos langą, kuriame pateikiama detali informacija apie sąskaitą, galimybė pasikeisti sąskaitos pavadinimą, peržiūrėti sąskaitos išrašą.

#### Valiuta

Stulpelyje "Valiuta" atvaizduojamas sutrumpintas sąskaitos valiutos pavadinimas.

#### Einamasis likutis

Stulpelyje "Likutis" atvaizduojamas faktinis sąskaitos likutis, neįvertinus rezervuotų lėšų bei suteiktų kredito limitų.

Suma su minuso ženklu einamajame likutyje parodo lėšų sumą, kurią esate skolingas (-a) bankui - pvz., kredito limito ar kredito linijos sutarties pagrindu.

| Sąskaitų apžva       | lga                 |         | П        |               |           |         | ? Paqalba      |
|----------------------|---------------------|---------|----------|---------------|-----------|---------|----------------|
| Sąskaitos            |                     |         |          |               |           |         |                |
| Pavadinimas          | Sąskaitos Nr.       | Valiuta | Likutis  | Rezervuota    | Laisvos   | s lėšos | Blokavimas     |
| Banko sąskaita       | LT08740002000000810 | EUR     | 2'575.40 | <u>575.40</u> | 21        | 000.00  |                |
| Banko sąskaita USD   | LT08740002000000810 | USD     | 0.00     | 0.00          |           | 0.00    |                |
| Visa kortelė         | LT63740003700000030 | EUR     | 424.60   | 0.00          |           | 424.60  | <u>Kortelė</u> |
| Sąskaitų likučių sur | nos                 |         |          |               |           |         |                |
| Valiuta              |                     |         | Suma     |               | EUR       |         |                |
| EUR                  |                     |         | 3'000.00 |               | 3'000.00  |         |                |
| USD                  |                     |         | 0.00     |               | 0.00      |         |                |
|                      |                     |         | lš viso: |               | 3 '000.00 |         |                |
|                      |                     |         |          |               |           |         |                |

#### Rezervuotos lėšos

Stulpelyje "Rezervuota" pateikiama suma rezervuotų, bet nuo sąskaitos dar nenurašytų lėšų, kuriomis Jūs jau negalite naudotis, tačiau jos dar gali būti Jums grąžintos.

Spragtelėjus rezervuotų lėšų sumą, pateksite į rezervuotų lėšų sąrašą, kuriame bus pateikta detali informacija apie rezervuotas lėšas.

#### Laisvos lėšos

Stulpelyje "Laisvos lėšos" atvaizduojamas sąskaitos likutis, kuriuo galite naudotis mokėjimų ar kitų operacijų atlikimui.

Laisvos lėšos skaičiuojamos įvertinus einamąjį sąskaitos likutį, rezervuotas lėšas ir suteiktas trumpalaikio skolinimosi paslaugas, tokias, kaip kredito limitai, kredito linijos ir pan.

#### Pvz.:

jei einamasis sąskaitos likutis 300 €, o laisvos lėšos 1 000 €, tai reiškia, kad Jūsų sąskaitai suteiktas 700 € dydžio kredito limitas ar kita trumpalaikio skolinimosi paslauga, už kurios panaudojimą Jums gali reikėti mokėti bankui nustatyto dydžio palūkanas.

| askaitų apžva       | lga                  |         |          |               |          |                | ? Pagalb       |
|---------------------|----------------------|---------|----------|---------------|----------|----------------|----------------|
| ąskaitos            |                      |         |          |               |          | $\overline{\}$ | /              |
| Pavadinimas         | Sąskaitos Nr.        | Valiuta | Likutis  | Rezervuota    | Laisvo   | is lėšos       | Blokavimas     |
| Banko sąskaita      | LT08740002000000810  | EUR     | 2'575.40 | <u>575.40</u> | 2        | 2000.00        |                |
| Banko sąskaita USD  | LT08740002000000810  | USD     | 0.00     | 0.00          |          | 0.00           |                |
| Visa kortelė        | LT637400037000000030 | EUR     | 424.60   | 0.00          |          | 424.60         | <u>Kortelė</u> |
| ąskaitų likučių sur | nos                  |         |          |               | •••••    |                | •••••          |
| Valiuta             |                      |         | Suma     |               | EUR      |                |                |
| EUR                 |                      |         | 3'000.00 |               | 3'000.00 |                |                |
| USD                 |                      |         | 0.00     |               | 0.00     |                |                |
|                     |                      |         | lă vien  |               | 000 00   |                |                |

#### Blokavimas

Jūsų sąskaita gali būti blokuota debetavimui ar kreditavimui (operacijoms iš arba į sąskaitą), taip pat gali būti blokuota sąskaitai priklausanti pagrindinė ar papildoma kortelė. Tokiu atveju sąskaitų apžvalgoje pradedamas rodyti stulpelis "Blokavimas" su blokavimo reikšme, veikiančia kaip nuoroda į blokavimo priežasties langą.

Blokuotos kortelės atveju pateksite į meniu juosta "Mokėjimo kortelės / Kortelių apžvalga", kurioje matysite kuri kortelė ir kodėl blokuota.